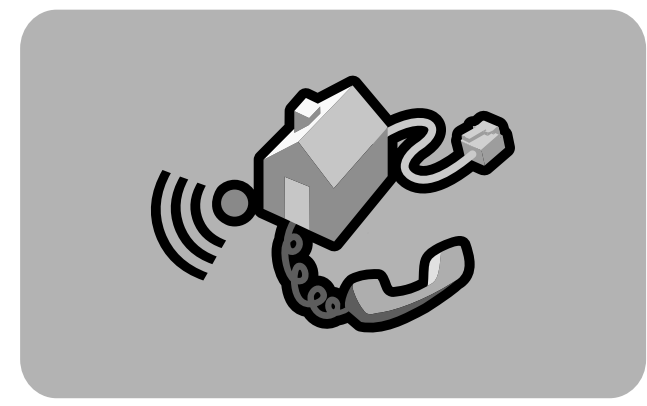

# **hp** digital home networking

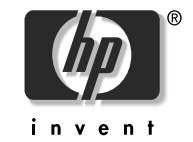

Ethernet network interface card hn230e **quick start guide** 

Filename: QS Ethernet NIC.docTitle: HP-Print2k.dotTemplate: QS Phoneline GW.dotAuthor: Rob HeiretLast Saved By: Elizabeth StoneburgRevision #: 65Page: 1 of 12Printed: 09/04/01 05:48 PM

The Hewlett-Packard® Company makes no warranty of any kind with regard to this material, including, but not limited to, the implied warranties of merchantability and fitness for a particular purpose.

The information in this document is subject to change without notice.

HP shall not be liable for errors contained herein or for incidental or consequential damages in connection with the furnishing, performance, or use of this material.

This document contains proprietary information that is protected by copyright. All rights are reserved. No part of this document may be photocopied, reproduced, or translated to another language without the prior written consent of HP. Hewlett-Packard Company Home Networking Solutions Organization 3000 Hanover St Palo Alto, Ca 94304

© Hewlett-Packard Company, 2001. All rights reserved.

Hewlett-Packard is a registered trademark of Hewlett-Packard Company in the United States of America and other countries.

Microsoft, MS, MS-DOS, and Windows are registered trademarks of Microsoft Corporation.

Other brand or product names are trademarks of their respective holders.

Filename: QS Ethernet NIC.docTitle: HP-Print2k.dotTemplate: QS Phoneline GW.dotAuthor: Rob HeiretLast Saved By: Elizabeth StoneburgRevision #: 65Page: 2 of 12Printed: 09/04/01 05:48 PM

### Ethernet network interface card hn230e

Thank you for choosing the Hewlett-Packard Digital Home Networking Ethernet Network Interface Card. This *quick start guide* provides easy set-up instructions.

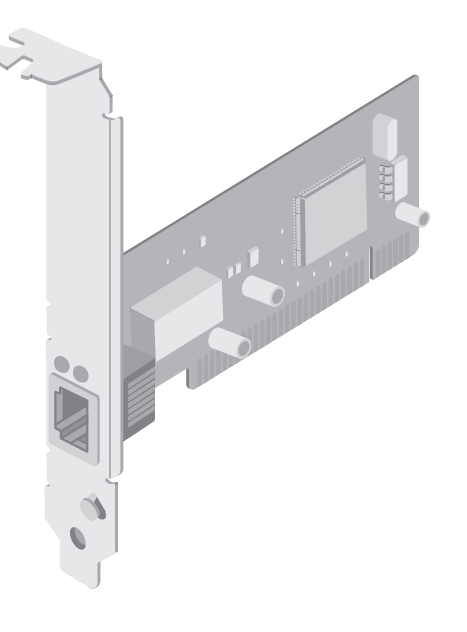

Ethernet network interface card

Filename: QS Ethernet NIC.docTitle: HP-Print2k.dotTemplate: QS Phoneline GW.dotAuthor: Rob HeiretLast Saved By: Elizabeth StoneburgRevision #: 65Page: 1 of 12Printed: 09/04/01 05:48 PM

#### box contents

- One Ethernet Network Interface Card
- One installation and documentation CD-ROM
- One quick start guide
- One warranty sheet

#### before you begin

- 1 Verify that all of the box contents are included.
- **2** Remove the Ethernet Network Interface Card and CD-ROM from the box.
- **3** If the computer is on, turn it and all peripherals off.
- **4** Note how all cables are connected to your computer, then disconnect them.

2

#### installing the Ethernet card

1 The following diagram shows where the Ethernet card will be positioned after you have installed it as described below starting with step #2:

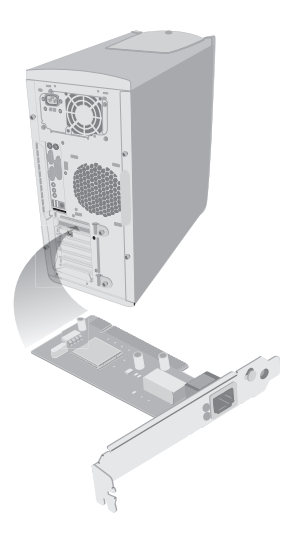

- **2** Remove the computer's cover (refer to the computer's documentation for instructions).
- **3** Locate the PCI slots (they are beige or white). If there is a faceplate covering the slot, remove it, saving the screw, if any.
- **4** Firmly press the Ethernet card all the way into an empty PCI slot until it is snugly seated.
- **Note:** Be sure to install the card properly to avoid reopening your computer later.
- 5 If you removed a screw from a PCI slot faceplate, screw it into the corresponding end of the Ethernet card faceplate.
- **6** Reinstall the cover on the computer.
- 7 Reconnect the cables to the computer as noted in step 4 of "before you begin."

Ethernet network interface card 3

8 Network your computer by connecting one end of the Ethernet cable to the Ethernet port on your Ethernet card and the other end to a gateway, switch, hub, router, or modem as shown in the following diagram:

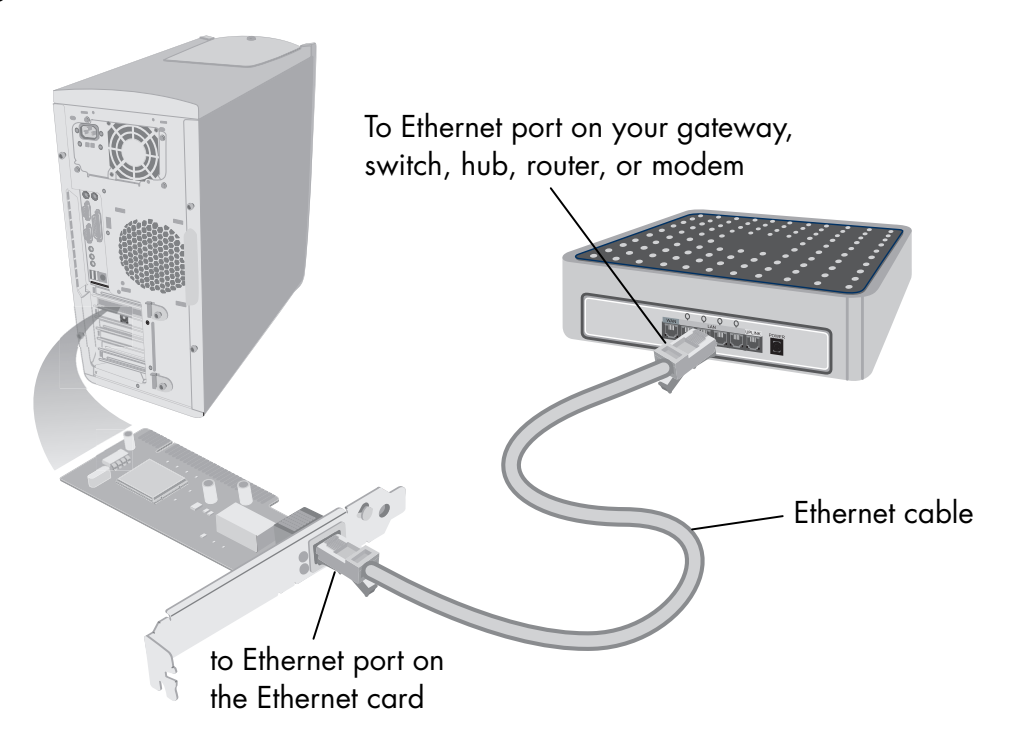

4

Filename: QS Ethernet NIC.docTitle: HP-Print2k.dotTemplate: QS Phoneline GW.dotAuthor: Rob HeiretLast Saved By: Elizabeth StoneburgRevision #: 65Page: 4 of 12Printed: 09/04/01 05:48 PM

#### installing the driver

1 Turn on the computer and insert the CD-ROM into the CD-ROM drive of the computer.

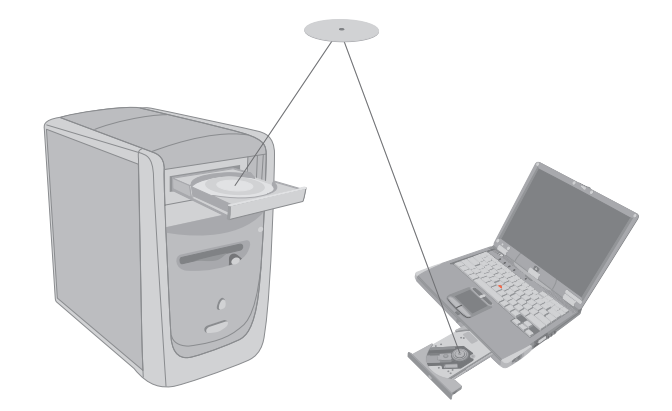

2 The computer operating system automatically recognizes the new Ethernet card and launches the New Hardware Wizard. Click **Next**.

- Accept the default selection, search for a better driver (the wording varies among Windows operating systems). Then click Next.
- 4 If you see a window that reads, "Windows will search for a new driver in its driver database...," click the **CD-ROM drive** box and then click **Next**.
- 5 The computer operating system automatically finds and installs the correct driver. Once a successful installation is reported, click **Finish**.
- 6 If the wizard asks you for permission to restart the computer, click **Yes**. If the wizard does not appear, restart the computer.

Ethernet network interface card 5

#### registering the Ethernet card

Make sure you register your product with HP after the installation process is complete. Enter the following into the address window of your Web browser (such as Internet Explorer or Netscape):

#### http://register.hp.com

Then press **Enter**.

#### troubleshooting

- When I restart the computer after installing the Ethernet card, Windows doesn't detect the card and launch the New Hardware Wizard.
  - Verify that you inserted the card securely in the PCI slot.
  - Try inserting the card into a different PCI slot.

6

- **2** The New Hardware Wizard cannot find the driver for the Ethernet card.
  - You are probably on a window that reads: "Windows was unable to locate the software for this device...." Click
     Back as instructed. Be sure the CD-ROM is inserted in the CD-ROM drive of your computer and that the CD-ROM drive option checkbox is checked. Click Next. The wizard should locate and install the correct driver.
- **3** The card and driver are installed, but I can't connect to the network.
  - Verify that your computer is properly configured to work with your network (see the documentation for your Gateway, router, switch, or hub).

#### specifications

| Model Number:               | hn230e                                    |
|-----------------------------|-------------------------------------------|
| Standards:                  | IEEE 802.3 (10BaseT)                      |
| Connectors:                 | RJ-45 (10BaseT)                           |
| Ports:                      | 10BaseT                                   |
| <b>Bus Characteristics:</b> | 32-bit; PCI Local Bus<br>Specification 2x |
| RAM Buffer:                 | 16 KB                                     |
| Dimensions:                 | 4.72" x 2.36"                             |
| Power:                      | 430 mA at 5 v                             |
| <b>Certifications:</b>      | FCC Part 15, Class B                      |
| Operating<br>Temperature:   | 0° C to 55° C<br>(32° F to 131° F)        |
| Operating Humidity:         | 10% to 90%<br>noncondensing               |

Ethernet network interface card **7** 

Filename: QS Ethernet NIC.docTitle: HP-Print2k.dotTemplate: QS Phoneline GW.dotAuthor: Rob HeiretLast Saved By: Elizabeth StoneburgRevision #: 65Page: 7 of 12Printed: 09/04/01 05:48 PM

### accessing additional documentation

- Insert the CD-ROM into the CD-ROM drive of the computer.
- 2 On the desktop, double-click **My Computer**, then double-click the **Compact Disc** icon (or navigate to the CD-ROM drive in Windows Explorer).
- 3 Double-click the **hn230e** folder.
- 4 Double-click your language selection folder (**English**).
- **5** Double-click the documentation you wish to view, such as the *read-me* or the electronic copy of this *quick start guide*.
- **Note:** Keep the CD-ROM in a safe place for future use.

## product and support information

- HP Customer Care: (208) 323-2551;
  http://www.hp.com/cposupport
- Online product information and technical support: http://www.hp.com/go/ homenetworking

(includes a home networking tutorial, FAQs, and other information)

8

Filename: QS Ethernet NIC.docTitle: HP-Print2k.dotTemplate: QS Phoneline GW.dotAuthor: Rob HeiretLast Saved By: Elizabeth StoneburgRevision #: 65Page: 9 of 12Printed: 09/04/01 05:48 PM

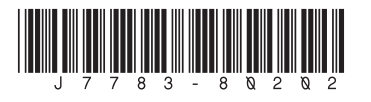

Filename: QS Ethernet NIC.docTitle: HP-Print2k.dotTemplate: QS Phoneline GW.dotAuthor: Rob HeiretLast Saved By: Elizabeth StoneburgRevision #: 65Page: 10 of 12Printed: 09/04/01 05:48 PM